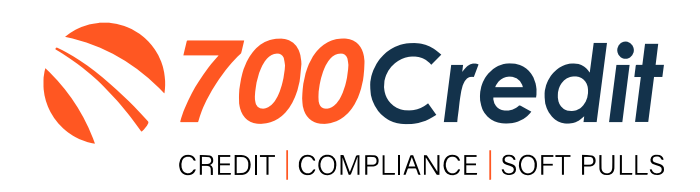

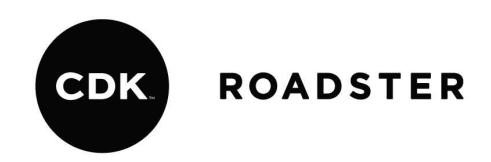

# USER GUIDE AUGUST 2023

## **TABLE OF CONTENTS**

| Introduction                            |    |
|-----------------------------------------|----|
| Welcome                                 | 3  |
| Credit Reports                          | 3  |
| Red Flag                                | 3  |
| Out of Wallet Questions                 | 3  |
| Risk-Based Pricing Notices              | 3  |
| Adverse Action Letters                  | 4  |
| Creating a Deal                         | 5  |
| Consumer Experience Working the Deal    |    |
| Viewing Lead Information                |    |
| Requesting an Additional Hard Pull      | 15 |
| Requesting Driver's License Information |    |
| Introduction to 700Dealer.com           |    |
| Viewing Your Leads                      |    |
| Compliance Dashboard                    |    |
| How You Benefit                         | 21 |
| Managing Users                          |    |
| Creating a New User                     |    |
| Viewing Invoices                        |    |

## Welcome to 700Credit!

700Credit is the leading provider of credit and compliance solutions for the automotive industry. Our products and services have evolved through the years, as we continually collect feedback from our clients around the country. Our singular focus on the automotive industry has allowed us to create solutions that are easy to use and best fit the needs of our dealer clients. Today we have over 20,000 direct dealer clients using our products and services across the US.

#### **Credit Reports**

We offer access to reports from the leading national credit companies, Experian, Equifax and TransUnion. Credit Reports contain information from credit grantors, courts, and collection agencies regarding the historical loans by the consumer. Credit Reports also include scores (FICO and Vantage), and public records such as judgments, liens, and bankruptcies. They also may include previous employers, addresses and other names used. All 700Credit clients receive their choice of report format, score, and ancillary products.

#### **Red Flag**

A Red Flag summary is provided with each report pulled, to alert you to information that appears to be genuine on the surface but may be questionable. These warning messages focus on high-risk applicants, social security numbers, driver's licenses, and addresses. Currently, there are more than 31 patterns for Red Flag alerts.

#### **Out of Wallet Questions**

Out of Wallet (OOW) questions are available for every applicant processed through the platform. When a Red Flag alert occurs, your dealership must validate the person's identity. OOW questions are available instantly, providing multiple choice questions that would be hard for an identity thief to answer. If the consumer answers most the questions correctly, their identity is verified, and the alert is automatically resolved, allowing you to proceed with the transaction.

#### **Risk-Based Pricing Notices**

Following the National Automobile Dealers Association (NADA) and National Independent Automobile Dealers Association (NIADA) recommendations, our solution uses the Exception Notice option, otherwise known as Model Form B-4 and Model Form B-5, for those instances where a score is not returned on the consumer.

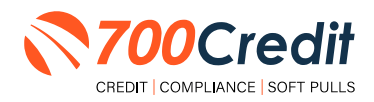

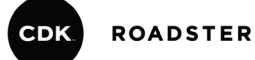

#### **Adverse Action Letters**

We have developed a base solution that follows industry best practice (and the best liability protection) to help keep you in compliance with federal and state laws and regulations. Our services can be tailored to fit your dealership's interpretation of the law and internal policies.

Roadster has integrated our credit, compliance and prequalification solutions into their platform. This brief guide walks you through how to create a deal within your Roadster platform, as well as the consumer's and salesperson's experience around working the deal/prequalifying the consumer and pulling/ viewing credit information. If you have any questions, please feel free to reach out to our support desk at: (866) 273-3848 or email us at: <u>support@700credit.com</u>.

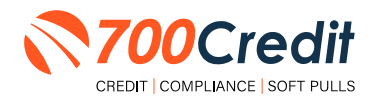

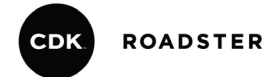

## **Creating a Deal**

**Note:** The narrative of this user guide will revolve around the assumption that the consumer is located within the showroom alongside the dealer.

To begin creating the deal with the consumer, the dealer will start in the home dashbard of Roadster, where they will be presented with a mass list of all leads currently housed in the platform.

The dealer will then bring the customer back to the dealership's "**showroom**", by selecting the "**Back to Storefront**" button, circled below.

| SALES EXPRESS<br>Excellence Motors                           | Q Search for a customer or vehicle                                                           |                        | Back to Storefront 💷 ison Swiech 🛩                  |
|--------------------------------------------------------------|----------------------------------------------------------------------------------------------|------------------------|-----------------------------------------------------|
| DASHBOARD CUSTOMERS SHOWRON                                  | DM TRADE-INS DOCUMENTS PRICING RATINGS AGENTS RE                                             | PORTS SETTINGS SUPPORT |                                                     |
| Jason Swiech                                                 | All Express Orders Last 30 Days -                                                            |                        |                                                     |
| Edit Profile >                                               | 115<br>All Orders                                                                            | 0pen Orders            | ]<br>Completed                                      |
| Quick Links                                                  | Recent Orders                                                                                |                        | Messages                                            |
| <u>Customers</u><br><u>Showroom</u><br>Tado Jos              | 2023 BMW 2 Series - Stock: 23811<br>Customer: Viking Test - Agent Jim Wilson                 | 19 hours ago           | Ken Years<br>The dealer has requested a payment.    |
| Documents<br>Service & Protection Plans<br>Pricing           | 2023 BMW 3 Series Plug-In Hybrid · Stock: D56719<br>Customer: Tom Smith · Agent: Jeff Stiles | 21 hours ago           | Bill User                                           |
| Customer Ratings<br>Agent Accounts<br>Dealer Reports         | 2023 BMW 2 Series - Stock: 23811<br>Customer: Alexandria Test - Agent: Jim Wilson            | 21 hours ago           | Brad Sanders<br>The dealer has requested a payment. |
| Lealer settings<br>Accessories<br>Banned Vehicles<br>Support | 2023 Buick Enclave · Stock: P3255942                                                         | 1 day ago              | Nathan Tibbles                                      |

From the "**storefront**", start the process by selecting the "**Check-In**" button.

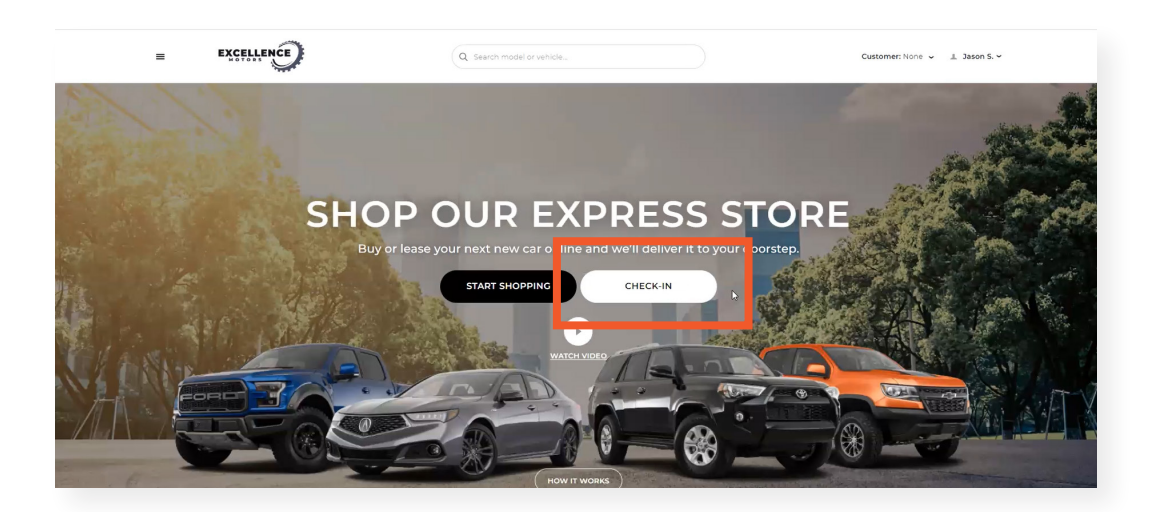

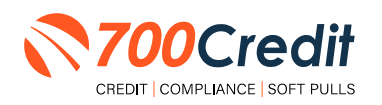

A pop-up window will appear, prompting the dealer to search for the customer's name within the database. This is to ensure they are not creating a duplicate deal.

Once their full name has been entered in the search bar and it is comfirmed this is a new customer being added, select the "Create New Customer" button at the bottom of the pop-up.

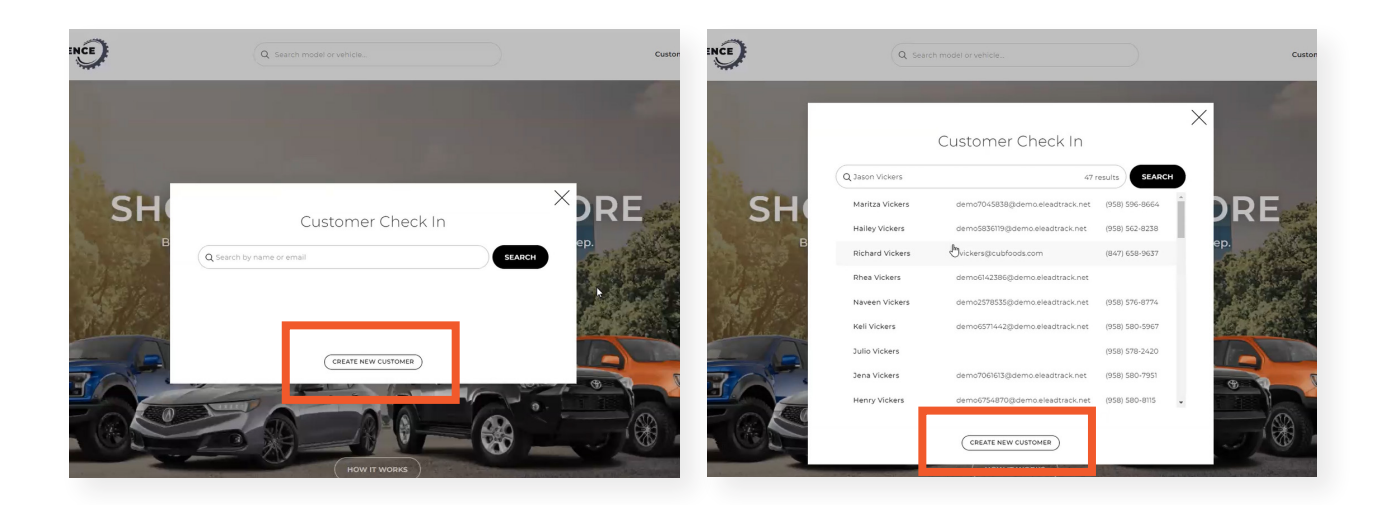

Continue providing the rest of the needed information into the new customer form, and select "Submit".

Finally, the dealer will be asked if the customer is currently in the showroom with the dealer. Answer "Yes" or "No".

Note: Again, this narrative is written around the idea the consumer is working alongside the salesperson.

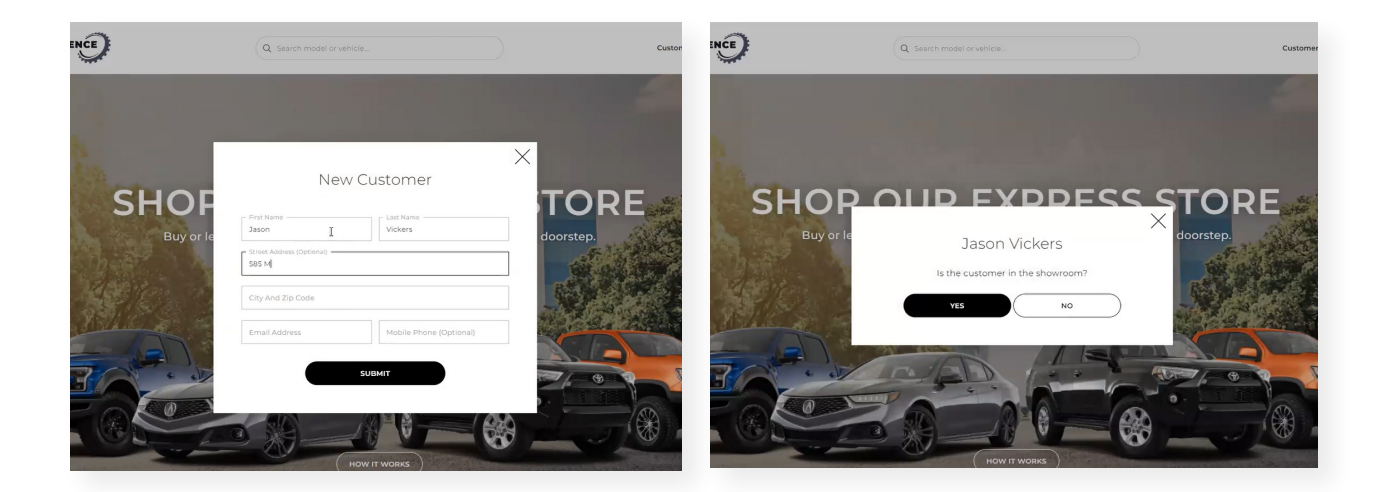

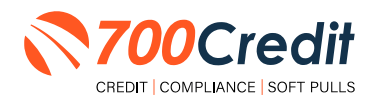

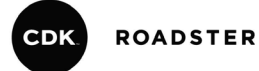

The salesperson is then taken to the newly created customer profile.

From here, they are able to see all the customer's personal information they have currently provided, as well as a "**checklist**" of other actions the salesperson can preemptively take to speed up the sales process.

**Example:** A dealer may send a link to the consumer requesting images of their driver's license, as this is eventually needed later on in the sales process (circled below).

| = | EXCELLENCE | Q s                                                                                                    | earch model or vehicle                                           |                                                                                   | Customer: Jason V. • 👻 🔔 Jason S.<br>in showroom |
|---|------------|----------------------------------------------------------------------------------------------------|------------------------------------------------------------------|-----------------------------------------------------------------------------------|--------------------------------------------------|
|   |            |                                                                                                    | JASON                                                            | VICKERS                                                                           | (VIEW IN ADMIN)                                  |
|   |            | CUSTOMER DETAILS<br>Customer Since<br>Friday, July 14, 2023<br>Email<br>[v894398434398@gmail.com<br>Phone<br>(724) 309-7475 | Address<br>365 Main St.<br>Miami, FL 33134<br>Source<br>Roadster | Sales Agent<br>Jason Swiech<br>Last Interaction                                   |                                                  |
|   |            | VEHICLES Deals Orders Purchased There are no saved deals.                                                                   | [                                                                | CHECKLIST<br>Driver's License<br>Start Share Link with Customer<br>Auto Insurance | Not Started  Not Started                         |

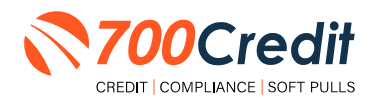

#### **Consumer Experience Working the Deal**

Now that the salesperson has built the deal alongside the consumer, they can now start to *further work the deal*.

To begin, the salesperson must locate the vehicle that the consumer is interested in and open its vehicle detail page. Within that VDP, select the **"Finance"** tab, as circled below.

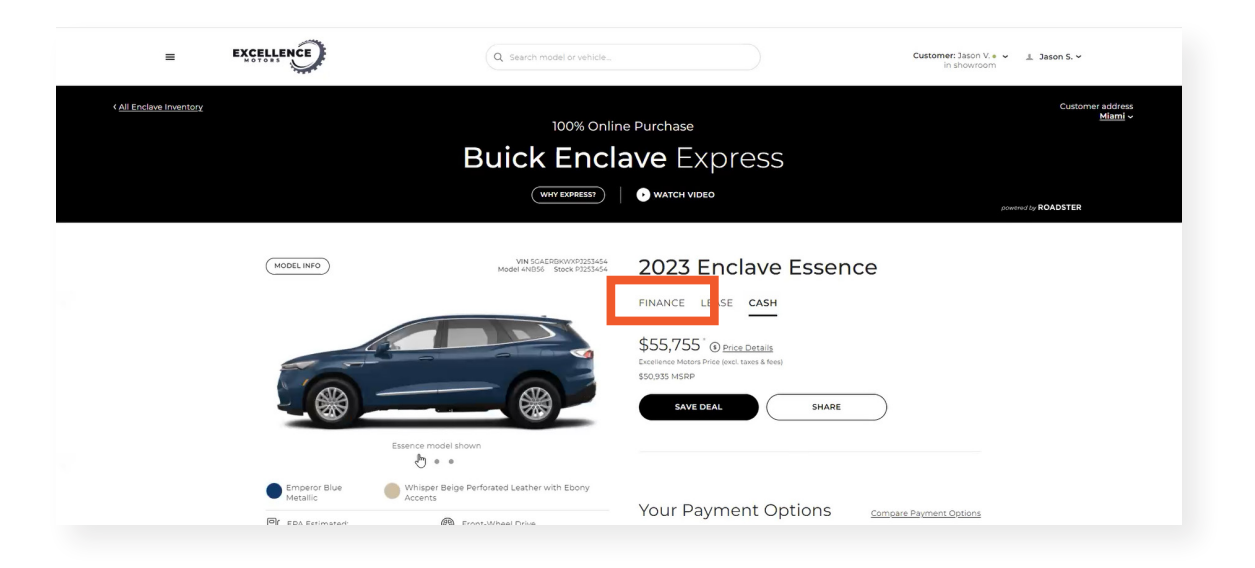

Communicating with the consumer, adjust the various finance variables to watch the estimated monthly payment adjust dynamically. Adjustable variables include; intial down payment, monthly terms, ect.

Once set, the consumer must verify their credit score. Select the "Verify Your Credit Score" button, as circled below.

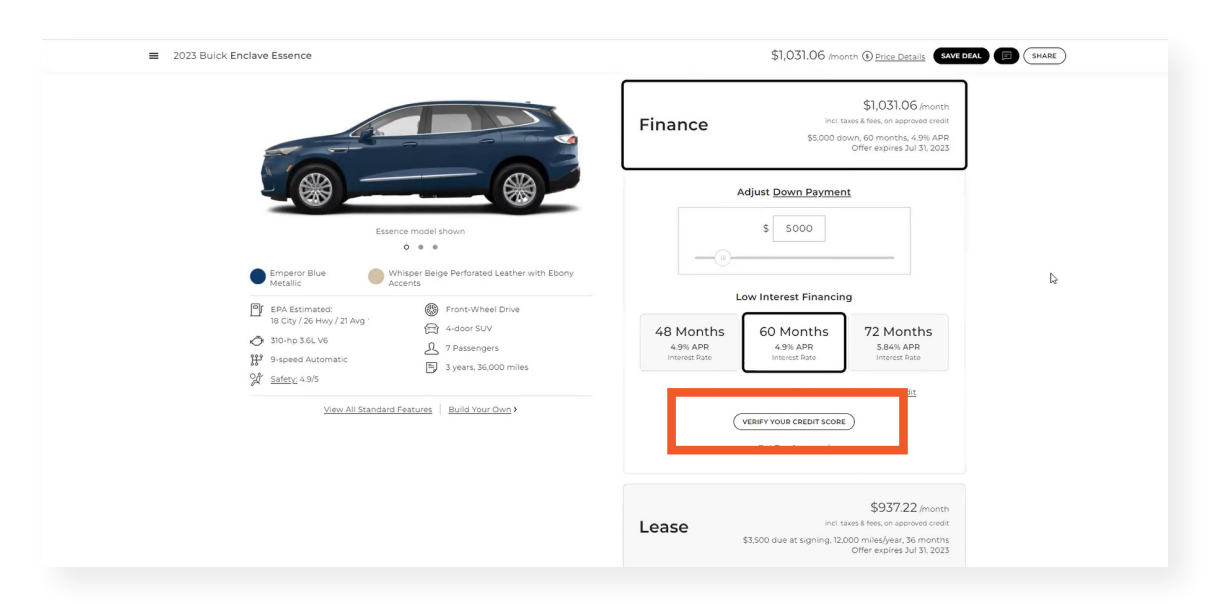

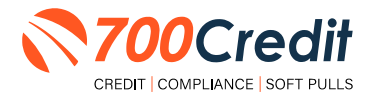

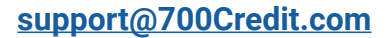

700Credit's soft pull prequalification form will appear on screen as a pop-up window. Provide the consumer's necessary information into the form (*first and last name, address, and email address*).

| Agree to the terms and | conditions, | check "I'm | not a robot", | and press | "Submit". |
|------------------------|-------------|------------|---------------|-----------|-----------|
|------------------------|-------------|------------|---------------|-----------|-----------|

| ■ 2023 Buick Enclave Essence                               |                                                                                                    | \$1,031.06 /month () <u>Price Details</u> SAVE DEAL (SHARE)                                                               |
|------------------------------------------------------------|----------------------------------------------------------------------------------------------------|----------------------------------------------------------------------------------------------------|
|                                                            | Verify Your Credit Score<br>We can estimate your monthly payment with a<br><u>soft credit pull</u> . No SSN or DOB required, it's safe, free, and<br>doesn't impact your credit history.                                                                                                    | S1,031.06 /month<br>icit taxes & free, on approved creat<br>\$5000 down, 60 months, 4.9% APB<br>Offer expires 3u 31, 2023 |
| Essence mo                                                 | Jason Vickers                                                                                                    | 5000                                                                                                    |
| C •<br>Emperor Blue Whisper<br>Metallic Accents            | S85 Main St.                                                                                                    |                                                                                                    |
| EPA Estimated:<br>18 City / 26 Hwy / 21 Avg /              | City                                                                                                    | Months 72 Months                                                                                                    |
| 310-hp 3.6L V6     39-speed Automatic     9/r safety 4.9/5 | Email<br>jv894398434398@gmail.com                                                                                                    | 9% APR 5.84% APR<br>erest Rate Interest Rate                                                                              |
| View All Standard Peatur                                   | By clicking submit, I consent to having my credit file accessed by<br>Roodster on behalf of Excellence Motors and understand that this<br>will not import my credit score. Japhanderstand that I may be<br>contacted by Excellence Motors. I have read and agree to the Terms<br>of Use and Privacy Policy. | h a credit score of. Excellent Edit<br>uit cattor score<br>x-Actoroxed                                                    |
|                                                            | I'm not a robot                                                                                                    | \$937.22 /month<br>incl. taxes & fees, on approved credit                                                                 |
|                                                            |                                                                                                    | e at signing. 12.000 miles/year, 36 months<br>Offer expires Juli 31, 2023                                                 |

Once the consumer's credit score has been confirmed, the salesperson will be directed back to the deal being worked. Scroll down to the deal's **"Summary**" section, and select **"Continue**" (as circled below).

| ck Enclave Essence                                                                                                    | \$1,142.48 /month (\$) Price Details                                                                                      |
|----------------------------------------------------------------------------------------------------|----------------------------------------------------------------------------------------------------|
|                                                                                                    | Delivery ① \$1,063<br>Have your car delivered to 33134                                                                    |
|                                                                                                    | It looks like this vehicle inn't at Excellence Motors.<br>Contact your dealer for more information. >                     |
| Essence model shown                                                                                                    | Summary                                                                                                    |
| Emperor Blue     Whisper Beige Perforated Leather with Ebony     Accents                                                                                                    |                                                                                                    |
| EPA Escimated:         IBC 157, 20 Hwy / 21 Avg -         IBC 157, 20 Hwy / 21 Avg - | Finance payment ③ Price Details<br>\$1,142.48 /month<br>Inst. Less Kers en algowed andt<br>Standard Peatures<br>SAVE DEAL |
| View All Standard Features   Build Your Own >                                                                                                    |                                                                                                    |

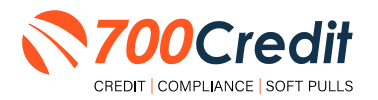

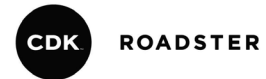

This will then bring the salesperson to a further detailed view of the deal's summary, allowing them a final look at the details of the deal. Confirm all details are correct, and select "**Submit**".

| PERSONAL INFO                                                                                           | RMATION                                                                                            | 2023 Buick<br>Enclave Essence                            | Exp. Jul 21, 2023                                                                     |
|----------------------------------------------------------------------------------------------------|----------------------------------------------------------------------------------------------------|----------------------------------------------------------|---------------------------------------------------------------------------------------|
| Why do we need this?<br>Complete the form below to start<br>information secure and use your<br>vehicle. | and save your deal. We'll keep your<br>address to calculate the sales tax for your                 | 310-hp 3.6L.V6<br>9-speed Automatic<br>Front-Wheel Drive | Emperor Blue Metallic     Whisper Beige     Perforated Leather     with Ebony Accents |
|                                                                                                    |                                                                                                    | Stock PJ253454 Model 4NB56 VIN 5GA                       | ERBKWXPJ253454                                                                        |
| First Name                                                                                              | Last Name                                                                                          | Base Model                                               | \$49,045                                                                              |
| Jason                                                                                                   | Vickers                                                                                            | Premium Colors and Trims                                 | \$495                                                                                 |
| Street Address (Optional)                                                                               |                                                                                                    | Emperor Blue Metallic                                    | \$495                                                                                 |
| 585 Main St.                                                                                            |                                                                                                    | Manufacturer Destination Charge 🕕                        | \$1,395                                                                               |
| Apt, Suite, and Unit Number                                                                             |                                                                                                    | MSRP (Sticker Price)                                     | \$50,935                                                                              |
| Charles of The sector                                                                                   |                                                                                                    | Dealer-Installed Equipment                               | \$2,320                                                                               |
| Miami, FL 33134                                                                                         |                                                                                                    | + Tint                                                   | \$395                                                                                 |
|                                                                                                    |                                                                                                    | + Lift                                                   | \$1,925                                                                               |
| jv894398434398@gmail.com                                                                                | 7243097475                                                                                         | Excellence Motors Price                                  | \$55,755                                                                              |
|                                                                                                    |                                                                                                    | Sales Tax ()                                             | \$3,419                                                                               |
| Contact Preference                                                                                      | l⊋                                                                                                 | Estimated Registration & Fees ()                         | \$616                                                                                 |
| I prefer to communicate via:                                                                            |                                                                                                    | Service & Protection Plans                               | \$5,898                                                                               |
| Text     O     Email     O     Phone                                                                    |                                                                                                    | + Extended Service Contract                              | \$4,999                                                                               |
| 0 10 0 0 0                                                                                              |                                                                                                    | + Maintenance                                            | \$899                                                                                 |
| By submitting this form, I understand<br>I have read and agree to the <u>Terms of</u>                   | that I may be contacted by Excellence Motors.<br>Service and <u>Privacy Policy</u> . Standard text | Total Purchase Price                                     | \$65,688                                                                              |
| message rates apply.                                                                                    |                                                                                                    | FINANCE SUMMARY                                          |                                                                                       |
|                                                                                                    |                                                                                                    | Down Payment ①                                           | -\$5,000                                                                              |
| SUBMIT                                                                                                  |                                                                                                    | Total Amount Financed                                    | \$60,688                                                                              |
| Next dami Durchann                                                                                      |                                                                                                    | Interact Bate (1)                                        | 4.9% 400                                                                              |

Now that the deal has been fully created, the dealer is presented with a step-by-step process of other actions that must be taken to finalize.

Again, this will include the ability to send a link to the consumer for images of their driver's license, **as well as a link to a credit application.** 

| EXCELLENCE                                                                                                    |                                      |                         |                                                          | Customer: Jason<br>in showro |
|----------------------------------------------------------------------------------------------------|--------------------------------------|-------------------------|----------------------------------------------------------|------------------------------|
| Your Order                                                                                                    | 📎 <u>Text Link</u>                   |                         |                                                          |                              |
| Complete your order<br>Please complete any pending tasks below at your e<br>can finalize your order.<br>If you have any questions, please <u>Message Your Con</u> | arliest convenience so we<br>cierge. | 2023 Buick<br>Enclave E | 310-hp 3.6L V6<br>9-speed Automatic<br>Front-Wheel Drive | Exp. Jul 21, 2023            |
| Pending Tasks (7)                                                                                                    |                                      | Sto                     | ck PJ253454 Model 4NB56 VII                              | N 5GAERBKWXPJ253454          |
| ③ Driver's License (front)                                                                                                    | Upload File                          | Base Mod                | del                                                      | \$49,045                     |
| <ol> <li>Get an Estimate for Your Trade-In Vehicle</li> </ol>                                                                                                    | Get a Value                          | Premium<br>+ Empere     | Colors and Trims                                         | \$495<br>\$495               |
| ① Credit Application                                                                                                    | Start Application                    | Manufact                | urer Destination Charge (i)                              | \$1,395                      |
| Co-applicant Information                                                                                                    | Request                              | MSRP (St                | icker Price) (i)                                         | \$50,935                     |
| Proof of Valid Insurance                                                                                                    | Upload File                          | Dealer-In               | stalled Equipment                                        | \$2,320                      |
| Pay Refundable Deposit                                                                                                    | Make Payment                         | + Tint<br>+ Lift        |                                                          | \$395<br>\$1,925             |
| Confirm Vehicle Pickup or Delivery                                                                                                    | View Delivery Details                | Excellenc               | e Motors Price                                           | \$55,755                     |
| Completed Table (1)                                                                                                    |                                      | Sales Tax               | 0                                                        | \$3,419                      |
| Completed Tasks (I)                                                                                                    |                                      | Estimate                | d Registration & Fees ①                                  | \$616                        |
| <ul> <li>Service and Protection Plans</li> </ul>                                                                                                    | View Plans                           | Service &               | Protection Plans                                         | \$5,898                      |

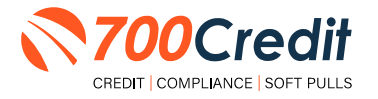

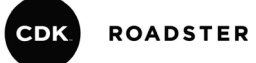

In the case the salesperson is requesting a credit application from the consumer, the screen below will appear. Provide the necessary consumer information, agree to the terms and conditions, and finally, select **"Submit**".

|                          |                  |                       |             |  |                         |                  |                     | + ADD ANOTHER ADDRESS |
|--------------------------|------------------|-----------------------|-------------|--|-------------------------|------------------|---------------------|-----------------------|
|                          |                  |                       |             |  | Pr                      | ovide 2 Years    | of Work Histor      | У                     |
|                          |                  |                       |             |  |                         | Most re          | oent first.         |                       |
| C                        | redit Ar         | onlicat               | tion        |  | Gross Monthly Income    |                  | Current Employer    |                       |
|                          | icuit Ap         | opricu                |             |  | 10000                   |                  | ABC                 |                       |
|                          |                  |                       |             |  | Job Title               |                  | Street Address      |                       |
|                          |                  |                       |             |  | Sales                   |                  | 789 Main St         |                       |
|                          | Select Your A    | pplication Ty         | pe          |  | City                    | State            | C Zip Code          | Country               |
|                          | Rerronal         | O Burinerr            |             |  | Miami                   | Florida 🛩        | 33134               | United States 👻       |
|                          | O Personal       | O busiless            |             |  | Employer's Phone Number |                  | C Years             | Months                |
|                          |                  |                       |             |  | 4125551212              |                  | 20                  | 5                     |
|                          | Applicant        | Information           |             |  |                         |                  |                     |                       |
|                          | Please enter you | r current legal name. |             |  | Other Monthly Income    |                  | Other Income Source | 565                   |
| - First Name             | Last Name        |                       | Middle Name |  |                         |                  |                     | + ADD ANOTHER 10F     |
|                          |                  |                       |             |  |                         |                  |                     |                       |
| Date of Birth MM-DD-YYYY | I                | SSN or ITIN           |             |  |                         |                  |                     |                       |
|                          |                  | Driver's Ucense Sta   | ite         |  |                         |                  |                     |                       |
| Driver's License No.     |                  | State                 |             |  | Ģ                       | I've read the te | rms and conditions  | b.                    |
| - Email                  |                  | 1 F Home Phone        |             |  |                         | Privac           | vPolicy             |                       |
| jv894398434398@gmail.com |                  | 7243097475            |             |  |                         |                  |                     |                       |
| Employment Status        |                  |                       |             |  |                         |                  |                     |                       |
| Choose                   | ~                | Work Phone            |             |  |                         |                  |                     |                       |
|                          |                  |                       |             |  |                         | sui              | BMIT                |                       |
| Pi                       | rovide 2 Years o | f Residence H         | listory     |  |                         |                  |                     |                       |
|                          | Most r           | ecent first.          |             |  |                         | FINISH           |                     |                       |
|                          |                  |                       |             |  |                         |                  |                     |                       |

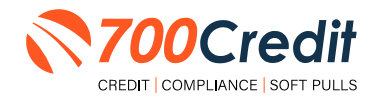

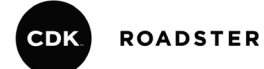

## **Viewing Lead Information**

Starting in the home dashboard of Roadster, the dealer/salesperson will be presented with a direct view of the mass list of deals currently within the system.

Either locate the consumer whose information you want to view through the search bar at the top of the interface, or directly from the list (*which is in order of recency*).

| CDK SALES EXPRESS<br>Excellence Motors                          | Q Search for a customer or vehicle                                                    |                          | Back to Storefront 🔒 Jason Swiech 🛩                  |
|-----------------------------------------------------------------|---------------------------------------------------------------------------------------|--------------------------|------------------------------------------------------|
| DASHBOARD CUSTOMERS SHOWROOD                                    | M TRADE-INS DOCUMENTS PRICING RATINGS AGENTS                                          | REPORTS SETTINGS SUPPORT |                                                      |
| Jason Swiech                                                    | All Express Orders Last 30 Days ~                                                     |                          |                                                      |
| Admin                                                           | 116                                                                                   | 113                      | 1                                                    |
| Edit Profile >                                                  | All Orders                                                                            | Open Orders              | Completed                                            |
|                                                                 |                                                                                       |                          |                                                      |
| Quick Links                                                     | Recent Orders                                                                         |                          | Messages                                             |
| <u>Customers</u><br>Shawraom                                    | 2023 Buick Enclave - Stock: PJ253454<br>Customer: Jason Vickers - Agent: Jason Swiech | h now                    | Jason Vickers<br>The dealer has requested a payment. |
| Trade-Ins<br>Documents<br>Service & Protection Plans<br>Pricing | 2023 Hyundai Elantra - Stock: H2121<br>Customer: andytest roweag - Agent: Fred Jame   | es 10 minutos ago        | Ken Years<br>The dealer has requested a payment.     |
| Customer Ratings<br>Agent Accounts                              |                                                                                       |                          | Bill User                                            |
| Dealer Reports<br>Dealer Settings                               | 2023 BMW 2 Series - Stock: 23811<br>Customer: Viking Test - Agent: Jim Wilson         | 20 hours ago             | Brad Sanders<br>The dealer has requested a payment.  |
| Accessories                                                     |                                                                                       |                          |                                                      |

This will open up the consumer's deal profile.

To view the credit application (given it's been provided by the consumer), select "View" under the "Credit Profile" section.

| DASHBOARD CUSTOMERS SHOWROOM T                                                                   | RADE-INS DOCUMENTS PRICING RA                                                        | TINGS AGENTS REPORTS SI                             | ETTINGS SUPPORT                                               |                   |
|--------------------------------------------------------------------------------------------------|--------------------------------------------------------------------------------------|-----------------------------------------------------|---------------------------------------------------------------|-------------------|
| ← Back to list<br>Jason Vickers<br>Email<br>ye9453984363388(qmail.com<br>Phone<br>(724) 309-7475 | Text proterred Location<br>Miami, FL 33134                                           | Source CRM Customer<br>Roadster <u>0704419e-712</u> | VIEW IN STOREFRONT E                                          | DIT CUSTOMER INFO |
| (iii) Trade-in No trades to view                                                                 | Credit Profile<br>Credit Application: Completed ✓<br>Compliance: Completed ✓<br>VIEW | 🖅 Documer<br>Driver's License: C<br>VIEW            | nts ট Schedule<br>Icompleted ✓ Walting for customer inp       | ut                |
| SAVED DEALS ACTIVE ORDER PA                                                                      | ST ORDERS                                                                            | <b>b</b>                                            | ACTIVITY                                                      |                   |
| 2023 Buick Enclave Essence<br>Stock: PJ253454 · Order ID: 2742176                                |                                                                                      |                                                     | Message Customer Add Internal No                              | ote               |
| Finance: \$1,142 /month · 60 mo · \$5,000 down · ·                                               | 9% APR · <u>View Price Details</u>                                                   | Exp. Jul 21, 2023                                   | OFAC Results Received - Jason Vickers View Credit Profile     | now               |
| Vehicle ETA                                                                                      |                                                                                      | Not Started 🗕                                       | Red Flag Results Received - Jason Vickers View Credit Profile | now               |

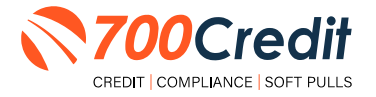

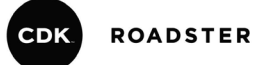

Note: Roadster credit applications are behind a multi-factor identitifcation process.

A pop-up window will appear, letting the dealer/salesperson know that a link needs to be sent to the consumer. The consumer will provide the **6-digit access code** sent to their device, which the dealer will enter to proceed with viewing the application.

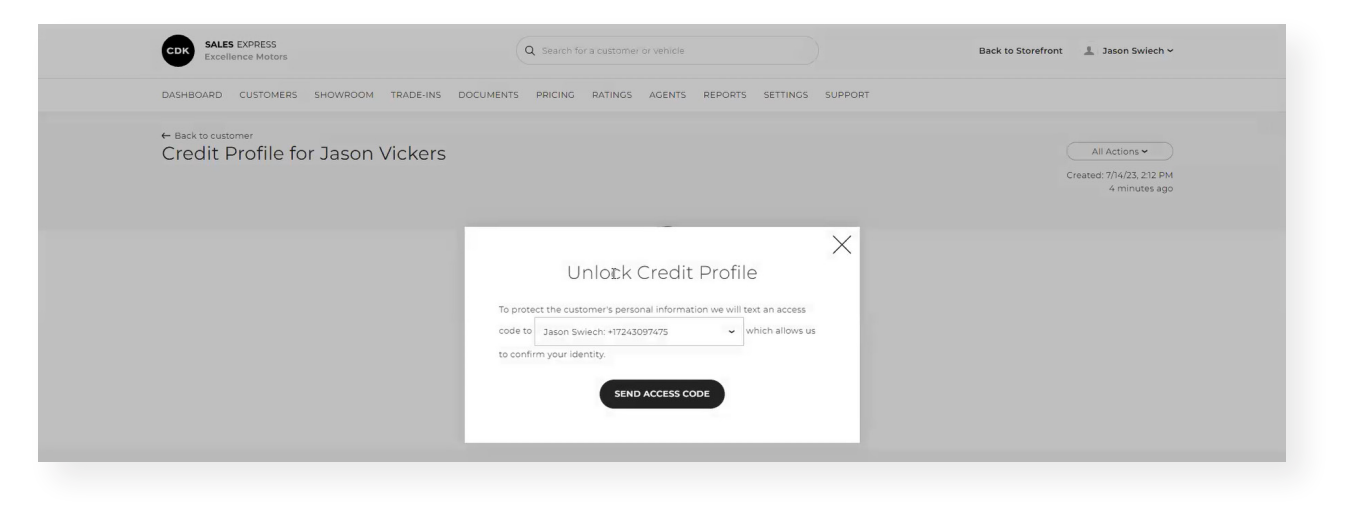

Upon successful entry of the access code, the dealer will be provided access to the full credit application, the credit report and score, what bureaus the report was pulled through, red flag, OFAC, and Out of Wallet Questions.

| Credit Profile for Jason V                                                                                                    | 'ickers                                                                                                    |                                                                                                    | All Activ<br>Created: 7/14,<br>4 m                                                              | ons ♥<br>/23, 2:12 PM<br>linutes ago |
|----------------------------------------------------------------------------------------------------|----------------------------------------------------------------------------------------------------|----------------------------------------------------------------------------------------------------|-------------------------------------------------------------------------------------------------|--------------------------------------|
| Results and Status                                                                                                    | 1                                                                                                    |                                                                                                    |                                                                                                 | PRINT                                |
| Credit Application<br>Competed JuliA, 2023 REQUEST UPDATE Corredit Report Corredit Report Corredit Report Corredit Report Corredit Reg Score 631 | Credit Application<br>Name (Pirst, Middle, Last)<br>Jason Vickers<br>Address<br>Bis Main St.<br>Miami, PL 33/34 US<br>Home Address | Date of Birth<br>07(29/1983<br>Home Phone<br>(724) 309-7475<br>Work Phone<br>(412) 555-1212<br>Email<br>jv8943984343998(§gmail.com | Completed 34<br>Social Security Number<br>199-19-8198<br>Driver's License Number<br>FL 17255723 |                                      |
| Out of Wallet<br>Not Recommended<br>SEND QUESTIONS                                                                                               | Current Address<br>585 Main St.<br>Miami, FL 33134 US                                                                              | Residence Typo<br>Own<br>How Long<br>20 years, 5 months                                                                            | How Much<br>1500 / month                                                                        |                                      |
| OFAC<br>No Match Found                                                                                                    | Work History<br>Current Employer<br>ABC<br>789 Main St                                                                             | Job Title<br>Sales<br>How Long                                                                                                    | Gross Monthly Income<br>10000 month                                                             |                                      |

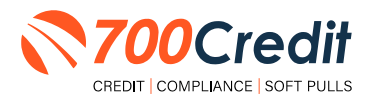

As the dealer/salesperson scrolls down within the "Credit Profile", they are able to see further details on the consumer's credit report. Utilize the tabs at the top of the "Credit Report" section to pan between different bureaus and risk-based pricing notices.

**Note:** In this case, only Experian has been pulled by the user. In the case multiple bureaus have been pulled, credit information will be displayed alongside the currently displayed scores, as circled below.

|                                              | Cradit Bapart |                |            |      |                   |                    |                        |            |
|----------------------------------------------|---------------|----------------|------------|------|-------------------|--------------------|------------------------|------------|
| Credit Application<br>Completed Jul 14, 2023 |               |                |            |      |                   |                    |                        |            |
| REQUEST UPDATE                               | EXPERIAN RISK | -BASED PRICING | DISCLOSURE |      | L2                |                    |                        |            |
| () Credit Report                             | Score: 700    |                |            |      |                   |                    |                        |            |
| Experian - Score: 700                        | ▲ Auto Loans  |                | 9 Total    |      | 6 Open • 3 Closed | Original \$141,530 | 0.00 · Balance \$46,69 | 5.00       |
| Red Flag     Source 511                      | Lender        | Opened         | Closed     | Late | 30 60 90 Days     | Original           | Monthly                | Balan      |
| 50016, 651                                   | CAPONEAUTO    | Feb 29, 2020   | Active     |      | 0 0 0             | \$15,041.00        | \$375.00               | \$7,906.0  |
| Out of Wallet<br>Net Recommended             | CAPONEAUTO    | Oct 31, 2019   | Active     |      | 0 0 0             | \$32,663.00        | \$650.00               | \$21,982.0 |
| SEND QUESTIONS                               | EXETER FI     | Jan 31, 2019   | Active     |      | 0   0   0         | \$25,572.00        | \$583.00               | \$16,807.0 |
| OFAC<br>No Match Found                       | ALLY          | Oct 31, 2013   | Active     |      | 0 0 0             | \$0.00             | \$0.00                 | \$0.0      |
|                                              |               |                |            |      | - 1 1             |                    |                        |            |

In the case a red flag was found on the consumer, red font will appear explaining the flag in the area circled below.

In this case, no red flag was run during the demo.

| Results and Status                      | ^             |                |             |                    |                   | VIEW RAW REI           |                     |
|-----------------------------------------|---------------|----------------|-------------|--------------------|-------------------|------------------------|---------------------|
| <ul> <li>Credit Application</li> </ul>  | Credit Report |                |             |                    |                   |                        | pleted Jul 14, 2023 |
| Completed Jul 14, 2023   REQUEST UPDATE | EXPERIAN RISK | -BASED PRICING | DISCLOSURE  | l⊋                 |                   |                        |                     |
| ⊘ Credit Report                         | Score: 700    |                |             |                    |                   |                        |                     |
| Experian - Score: 700                   | ▲ Auto Loans  |                | 9 Total     | 6 Open • 3 Closed  | Original \$141,53 | 0.00 · Balance \$46,69 | 95.00               |
| Red Flag     Score 63                   | Lender        | Opened         | Closed      | Late 30 60 90 Days | Original          | Monthly                | Balance             |
| 500.001                                 | CAPONEAUTO    | Feb 29, 2020   | Active      | 0 0 0              | \$15,041.00       | \$375.00               | \$7,906.00          |
| Out of Wallet<br>Net Recommended        | CAPONEAUTO    | Oct 31, 2019   | Active      | 0   0   0          | \$32,663.00       | \$650.00               | \$21,982.00         |
| SEND QUESTIONS                          | EXETER FI     | Jan 31, 2019   | Active      | 0 0 0              | \$25,572.00       | \$583.00               | \$16,807.00         |
| OFAC<br>No Match Found                  | ALLY          | Oct 31, 2013   | Active      | 0   0   0          | \$0.00            | \$0.00                 | \$0.00              |
|                                         | FLAGSHIPCR    | Jan 31 2019    | Feb 29 2020 | 0 0 0 0            | \$18,142,00       | \$0.00                 | \$0.00              |

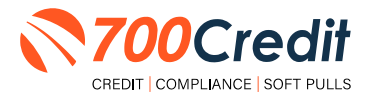

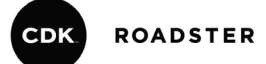

#### **Requesting an Additional Hard Pull**

In the case a dealer/salesperson would like to request a new credit inquiry on a consumer, begin within the home dashboard.

Locate the consumer whose information you want to view, either through the search bar at the top of the interface, or directly from the mass list (*which is in order of recency*).

| CDK SALES EXPRESS<br>Excellence Motors | Q Search for a customer or ve                                                 | hicle                         | Back to Storefront 🛛 💄 Jason Swiech 🛩                |
|----------------------------------------|-------------------------------------------------------------------------------|-------------------------------|------------------------------------------------------|
| DASHBOARD CUSTOMERS SHOWROO            | M TRADE-INS DOCUMENTS PRICING RATINGS AG                                      | ENTS REPORTS SETTINGS SUPPORT |                                                      |
| Jason Swiech                           | All Express Orders Last 30 Days                                               |                               |                                                      |
| Admin                                  | 116                                                                           | 113                           | 1                                                    |
| Edit Profile >                         | All Orders                                                                    | Open Orders                   | Completed                                            |
|                                        |                                                                               |                               |                                                      |
| Quick Links                            | Recent Orders                                                                 |                               | Messages                                             |
| <u>Customers</u><br><u>Shawraom</u>    | 2023 Buick Enclave - Stock: PJ253454<br>Customer: Jason Vickers - Agent: Jaso | n Swiech now                  | Jason Vickers<br>The dealer has requested a payment. |
| Trade-Ins<br>Documents                 |                                                                               |                               | Ken Years                                            |
| Service & Protection Plans Pricing     | 2023 Hyundai Elantra · Stock: H2121<br>Customer: andytest roweag · Agent: F   | red James 10 minutes ago      | The bearst has requested a payment.                  |
|                                        |                                                                               |                               |                                                      |

This will open up the consumer's deal profile.

To view or request new credit application (given it's been provided by the consumer), select "View" under the "Credit Profile" section.

| DASHBOARD CUSTOMERS SHOWROOM TRADE-INS DOCUME                                                              | NTS PRICING RATINGS AGENTS                  | REPORTS SETTIN                                 | NGS SUPPORT                        |                                     |
|----------------------------------------------------------------------------------------------------|---------------------------------------------|------------------------------------------------|------------------------------------|-------------------------------------|
| ← Back to list     Jason Vickers      Cmail     N9943984343288@qmail.com     (724) 309-7475 Text preferred | Location Source<br>Miami, FL 33134 Roadster | CRM Customer<br>07b4419e-7122-ee1              | Sales Agent<br>1-bC Jason Swiech 🗸 | VIEW IN STOREFRONT CUSTOMER INFO    |
| Trade-in      Tredit Applica     Credit Applica     Compliance C     VIEW                                  | Profile<br>tion: Completed ✔<br>ompleted ✔  | 쇼프 Documents<br>Driver's License: Comp<br>VIEW |                                    | Schedule Waiting for customer input |
| SAVED DEALS ACTIVE ORDER PAST ORDERS                                                                       | Ģ                                           | ACT                                            | IVITY                              |                                     |
| 2023 Buick Enclave Essence<br>Stock: PJ253454 · Order ID: 2742176                                          |                                             |                                                | Message Cust                       | omer Add Internal Note              |
| Finance: \$1,142 /month + 60 mo + \$5,000 down + 4,9% APR + <u>View Price</u>                              | Details Exp.                                | . Jul 21, 2023                                 | View Credit Profile                | n eccera IIC                        |
| Vehicle ETA                                                                                                | No                                          | t Started •                                    | View Credit Profile                | ason vickers no                     |

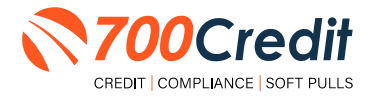

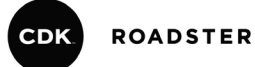

Note: Roadster credit applications are behind a multi-factor identitifcation process.

A pop-up window will appear, letting the dealer/salesperson know that a link needs to be sent to the consumer. The consumer will provide the **6-digit access code** sent to their device, which the dealer will enter to proceed with viewing the application.

| SALES EXPRESS<br>Excellence Motors                     | Q Search for a customer or vehicle                                                                                                    | Back to Storefront  💄 Jason Swiech 🗸                       |
|--------------------------------------------------------|----------------------------------------------------------------------------------------------------|------------------------------------------------------------|
| DASHBOARD CUSTOMERS SHOWROOM TRADE-INS D               | OCUMENTS PRICING RATINGS AGENTS REPORTS SETTINGS SUPPORT                                                                                                    |                                                            |
| ← Back to customer<br>Credit Profile for Jason Vickers |                                                                                                    | All Actions 🕶<br>Created: 7/14/23, 212 PM<br>4 minutes ago |
|                                                        | Curlock Credit Profile  To protect the customer's personal information we will text an access code to Jason Swiech: +17243097475 which allows us to confirm your identity:  LEND ACCESS CODE |                                                            |

This will then provide access to the consumer's "Credit Profile". Locate the "All Actions" tab in the topright corner of the credit profile. From the drop-down menu, select "Run Credit Inquiry".

**Note:** The dealer/salesperson is only allowed to run a credit application on a consumer **IF** the information has already been provided by the consumer.

|                                                                |                                                                   |                                                         |                                                                  |                                                     | to Storefront 💄 Jason Swiech 🗸                                               |
|----------------------------------------------------------------|-------------------------------------------------------------------|---------------------------------------------------------|------------------------------------------------------------------|-----------------------------------------------------|------------------------------------------------------------------------------|
| - Back to customer<br>Credit Profile for Jason V               | ickers                                                            |                                                         |                                                                  | All Actions  Created: 7/14/23, 212 PM 4 minutes ago |                                                                              |
| esults and Status                                              | 1                                                                 |                                                         |                                                                  | PRINT                                               | All Actions ~                                                                |
| Credit Application<br>Completed Jul 14, 2023<br>REQUEST UPDATE | Credit Application<br>Name (First, Middle, Last)<br>Jason Vickers | Date of Birth<br>07/29/1983<br>Home Phone               | Social Security Number<br>198-19-8198<br>Driver's License Number |                                                     | Print All Regults<br>Run Credit Inquiry BETA<br>Request Additional Documents |
| Credit Report<br>Experian - Score: 700                         | 585 Main St.<br>Miami, FL 33134 US                                | (724) 309-7475<br>Work Phone<br>(412) 555-1212<br>Email | FL 172551252                                                     |                                                     | View Credit Inquiry History                                                  |
| Red Flag<br>Score: 631                                         | Home Address                                                      | jv894398434398@gmail.com                                |                                                                  |                                                     | Number                                                                       |
| Out of Wallet<br>Not Recommended                               | Current Address.<br>585 Main St.<br>Miami, FL 33134 US            | Residence Type<br>Own                                   | How Much<br>1500 / month                                         |                                                     |                                                                              |

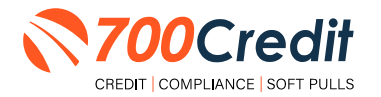

From here, a pop-up window will appear, allowing the consumer to check off which bureaus they want to use to perform the credit inquiry. Once selected, click "**Run Inquiry**".

| = Back to customer                           | X                                                    |       |
|----------------------------------------------|------------------------------------------------------|-------|
| Credit Profile for Jason Vick                | Run Credit Inquiry                                   |       |
|                                              | Select the options you would like to run.            | C     |
|                                              | Run Inquiry For                                      |       |
|                                              | Customer                                             |       |
| Results and Status                           | Hard Pull                                            |       |
|                                              | Equifax                                              |       |
| Credit Application<br>Completed Jul 14, 2023 | Transunion                                           |       |
| ( REQUEST UPDATE )                           | Experian 198-19-8198                                 | nber  |
|                                              | Last run Jul 14, 2023 (Customer) Driver's License Nu | Imber |
| Credit Report                                | Compliance/Frauco FL 172551252                       |       |
| Experian - Score: 700                        | Office of Foreign Asset Control (OFAC)               |       |
|                                              | Last run Jul 14, 2023 (Customer)                     |       |
| ⊘ Red Flag                                   | Last run Apr 5, 2022 (Customer)                      |       |
| Score: 631                                   |                                                      |       |
| Out of Wallot                                |                                                      |       |
| Not Recommended                              | How Much<br>1500 / month                             |       |
| SEND QUESTIONS                               |                                                      |       |
|                                              | 20 years, 5 months                                   |       |

After the new credit inquiry has been run, the additional score will appear with the bureau name in the following 2 places within the interface.

| Results and Status               |                 |               |              |                        |                   |                         |             |
|----------------------------------|-----------------|---------------|--------------|------------------------|-------------------|-------------------------|-------------|
| Credit Application               | Credit Report   |               |              |                        |                   |                         |             |
| REQUEST UPDATE                   | EXPERIAN RISK-  | BASED PRICING | DISCLOSURE   |                        |                   |                         |             |
| ⊘ Credit Report                  | Score: 700      |               |              |                        |                   |                         |             |
| Experian - score: 700            | Auto Loans      |               | 9 Total      | 6 Open • 3 Closed      | Original \$141,53 | 0.00 · Balance \$46,695 | .00         |
| <ul> <li>Red Flag</li> </ul>     | Lender          | Opened        | Closed       | Late 30   60   90 Days | Original          | Monthly                 | Balance     |
| SCOT6: 651                       | CAPONEAUTO      | Feb 29, 2020  | Active       | 0   0   0              | \$15,041.00       | \$375.00                | \$7,906.00  |
| Out of Wallet<br>Not Recommended | CAPONEAUTO      | Oct 31, 2019  | Active       | 0   0   0              | \$32,663.00       | \$650.00                | \$21,982.00 |
| SEND QUESTIONS                   | EXETER FI       | Jan 31, 2019  | Active       | 0   0   0              | \$25,572.00       | \$583.00                | \$16,807.00 |
| OFAC<br>No Match Found           | ALLY            | Oct 31, 2013  | Active       | 0   0   0              | \$0.00            | \$0.00                  | \$0.00      |
|                                  | FLAGSHIPCR      | Jan 31, 2019  | Feb 29, 2020 | 0   0   0              | \$18,142.00       | \$0.00                  | \$0.00      |
|                                  | ALLY            | Jan 31, 2016  | Nov 30, 2019 | 9   2   0              | \$31,385.00       | \$0.00                  | \$0.00      |
|                                  | FMCC            | Jan 31, 2016  | Active       | 0   0   0              | \$0.00            | \$0.00                  | \$0.00      |
|                                  | FMCC            | Oct 31, 2013  | Active       | 0   0   0              | \$0.00            | \$0.00                  | \$0.00      |
|                                  | CAPONEAUTO      | Oct 31, 2011  | Oct 31, 2013 | 0   0   0              | \$18,727.00       | \$0.00                  | \$0.00      |
|                                  | Revolving Credi |               | 0 Total      | 0 Open • 0 Closed      | High Credit       | \$0.00 · Balance \$0.00 |             |

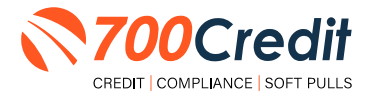

## **Requesting Driver's License Information**

In the case a dealer/salesperson would like to request images of the consumer's driver's license, begin within the home dashboard.

Locate the consumer whose information you want to view, either through the search bar at the top of the interface, or directly from the mass list (*which is in order of recency*).

| CDK SALES EXPRESS<br>Excellence Motors | Q Search for a customer or ve                                                 | hicle                         | Back to Storefront 🛛 💄 Jason Swiech 🛩                |
|----------------------------------------|-------------------------------------------------------------------------------|-------------------------------|------------------------------------------------------|
| DASHBOARD CUSTOMERS SHOWROO            | M TRADE-INS DOCUMENTS PRICING RATINGS AG                                      | ENTS REPORTS SETTINGS SUPPORT |                                                      |
| Jason Swiech                           | All Express Orders Last 30 Days ~                                             |                               |                                                      |
| Admin                                  | 116                                                                           | 113                           | 1                                                    |
| Edit Profile >                         | All Orders                                                                    | Open Orders                   | Completed                                            |
|                                        |                                                                               |                               |                                                      |
| Quick Links                            | Recent Orders                                                                 |                               | Messages                                             |
| <u>Customers</u><br>Shøwroom           | 2023 Buick Enclave - Stock: PJ253454<br>Customer: Jason Vickers - Agent: Jaso | n Swiech now                  | Jason Vickers<br>The dealer has requested a payment. |
| Trade-Ins                              |                                                                               |                               |                                                      |
| Service & Protection Plans Pricing     | Customer: andytest roweag + Agent: F                                          | red James 10 minutes ago      | Ken Years<br>The dealer has requested a payment.     |
|                                        |                                                                               |                               |                                                      |

This will open up the consumer's deal profile.

To view or request documents, such as driver's license images for identity verification, select the three dots located in the "**Documents**" section. This will pull up a drop-down menu, and from there select "**Request Documents**".

| - <u>Back to list</u>                                                         |                                                                                                |                                           |                                                                                |                         |        |                   |   |
|-------------------------------------------------------------------------------|------------------------------------------------------------------------------------------------|-------------------------------------------|--------------------------------------------------------------------------------|-------------------------|--------|-------------------|---|
| Phone         Phone           (124)398434398@gmail.com         (724) 309-7475 | Text preferred Miami, FL 33134 Ro                                                              | urce CRM Custo<br>badster <u>07644196</u> | imer Sales Agent<br>7122-ee11-bC Jason Swiech ~                                | Status<br>Open ~        |        |                   | ( |
|                                                                               |                                                                                                |                                           |                                                                                |                         | eted 🗸 | View Documents    | V |
| Trade-in No trades to view                                                    | Image: Credit Profile          Credit Application: Completed ✓         Compliance: Completed ✓ | Licer                                     | ments                                                                          | Schedule                |        | Request Documents |   |
| SAVED DEALS ACTIVE ORDER PAST                                                 | VIEW                                                                                           | VIEW                                      | ACTIVITY                                                                       |                         | VITY   |                   |   |
| 2023 Buick Enclave Essence<br>Stock: PJ253454 · Order ID: 2742176             | G.                                                                                             |                                           | Message Cus                                                                    | tomer Add Internal Note |        |                   |   |
| inance: \$1,142 /month · 60 mo · \$5,000 down · 4,9                           | % APR · <u>View Price Details</u>                                                              | Exp. Jul 21, 2023                         | OFAC Results Received - Jas  View Credit Profile  Perf Flag Results Received - | on Vickers              |        |                   |   |
| /ebicle ETA                                                                   |                                                                                                |                                           | View Credit Profile                                                            | addon manara            |        |                   |   |

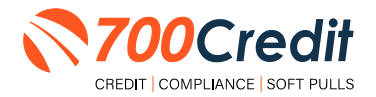

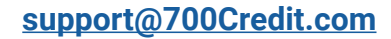

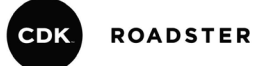

A pop-up window will appear, prompting the user to select which documents they are requesting from the consumer.

Once complete, the dealer/salesperson can add a message, and then select **"Send Request**". The consumer will then get a link leading them through the process of uploading the necessary documents.

| ← Back to list                                                         |                              |                          |            |                                          |                  |
|------------------------------------------------------------------------|------------------------------|--------------------------|------------|------------------------------------------|------------------|
| Jason Vickers                                                          |                              |                          |            | VIEW IN STOREFRONT                       | IT CUSTOMER INFO |
| Email Phone<br>jv894398434398@gmail.com (724) 309-7475 (Text preferred |                              |                          |            | iles Agent Status<br>son Swiech - Open - |                  |
|                                                                        | Reques                       | t Document               | S          |                                          |                  |
|                                                                        | A link will be sent to the c | ustomer to provide these | documents. |                                          |                  |
| 🖗 Trade-in … 🏦                                                         | Document                     | Status                   |            | (=) Schedule                             |                  |
| No tradict to view                                                     | Front of Driver's License    | Completed                | 40         | Waiting for customer inpu                | it               |
| Compl                                                                  | Back of Driver's License     | Not Requested            |            |                                          |                  |
| VIEW                                                                   | Proof of Insurance           | Not Requested            |            |                                          |                  |
|                                                                        | Proof of Income              | Not Requested            |            |                                          |                  |
| SAVED DEALS ACTIVE ORDER PAST ORDERS                                   | Proof of Residency           | Not Requested            |            |                                          |                  |
|                                                                        | REQUEST ADDITIONAL DOC       | UMENT                    |            |                                          |                  |
| 2023 Buick Enclave Essence                                             |                              |                          |            | Message Customer Add Internal Not        | e                |
| Stock: PJ253454 - Order ID. 2742176                                    | Message to customer (option  | al)                      |            |                                          |                  |
|                                                                        |                              |                          |            | Received - Jason Vickers                 | 4 minutes ag     |
| Finance: \$1,142 /month + 60 mo + \$5,000 down + 4.9% APR + Vie        |                              |                          |            |                                          |                  |
|                                                                        |                              |                          |            | Jits Received - Jason Vickers            | 4 minutes age    |
| Vehicle ETA                                                            | _                            |                          |            | <u>one</u>                               |                  |
| Time Range: None Entered - <u>Update ETA</u>                           | SE                           | ND REQUEST               |            | ull Results Received - Jason Vickers     | 4 minutes ag     |
|                                                                        |                              |                          |            | rome                                     |                  |
| Final Deal                                                             |                              | Not Started              | A Cred     | it Application Received - Jason Vickers  | 4 minutes agr    |

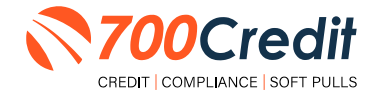

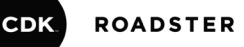

#### Introduction to 700Dealer.com

As a customer of 700Credit, you have access to your own personal credit portal at <u>www.700Dealer</u>.com. You should have received your username and password in a welcome email from 700Credit.

If you did not receive this email, or have misplaced it, please send an email to: <u>support@700credit.com</u> or call: (886) 273-3848.

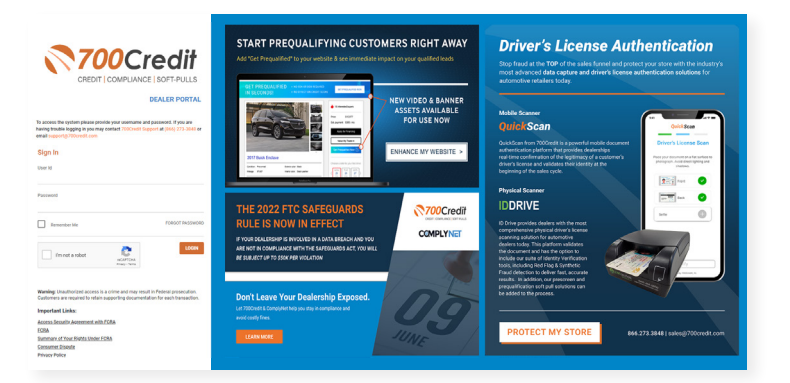

#### **Viewing Your Leads**

When you log in to 700Dealer.com, simply click on the **Applicant List** menu item in the left-hand column and you will see a list of all. You can select **Date Range** to view different timeframes.

By clicking on any name in the list, you can view their full credit report, red flag, and a link to their compliance dashboard. If a QuickQualify was run, you will see the QQ results.

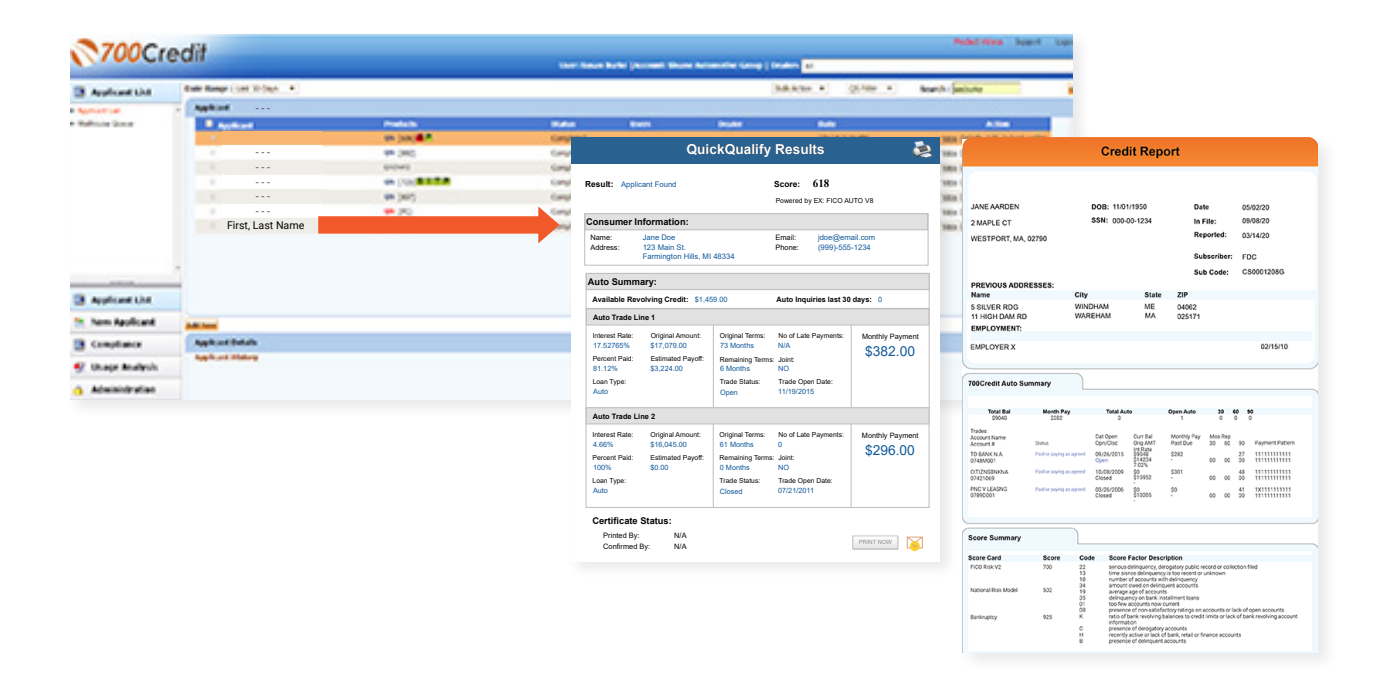

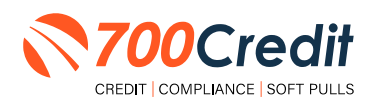

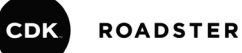

#### **Compliance Dashboard**

Our Compliance Dashboard closely monitors your efforts to ensure compliance processes are being followed. Issues of concern are highlighted in red for quick identification. We support both single and multi-roof views, ensuring you have your finger on the pulse of every compliance aspect in your business.

Items supported on the dashboard include:

- Adverse Action Notices
- Risk-based Pricing Notices
- OFAC Search, Red Flag ID & Privacy Notices
- Out of Wallet Questions
- Our Compliance Dashboard also collects lead forms from our Credit Reporting and Soft Pull products

#### Lead Summaries for:

- QuickQualify
- QuickApplication
- QuickScreen
- QuickScore
- QuickQualify Xpress

#### **How You Benefit**

- Ensure compliance processes are being followed
- Identify immediately when/where you are out of compliance
- Easily print audit reports
- Single and multi-point rooftop views

| Adverse Actio                       | n Letter Progra        | am Moni | tor                   |
|-------------------------------------|------------------------|---------|-----------------------|
|                                     |                        | #       | %                     |
| Total Applicants                    |                        | 43      |                       |
| Letters Mailed                      |                        | 34      | 79%                   |
| Letters Queued to be Mailed         | View/Edit              | 4       | 9%                    |
| Letters Printed Locally             |                        | 0       | 0%                    |
| Applicants with No Letter Delivered | View/Edit              | 5       | 12%                   |
| Adverse Letters Delive              | ered/Scheduled         | 38      | 88%                   |
|                                     | Current Adverse Action | Setup   | Request Setup Changes |
| Risk Based Pric                     | ing Notice Prog        | gram Mo | nitor                 |
|                                     |                        | #       | %                     |
| Total Applicants                    |                        | 43      |                       |

|                                     |                  | "      | 70                 |
|-------------------------------------|------------------|--------|--------------------|
| Total Applicants                    |                  | 43     |                    |
| Notices Mailed                      |                  | 35     | 81%                |
| Notices Queued to be Mailed         | View/Edit        | 6      | 14%                |
| Notices Emailed                     |                  | 0      | 0%                 |
| Notices Printed Locally             |                  | 0      | 0%                 |
| Applicants with No Notice Delivered | View/Edit        | 2      | 5%                 |
| RBPN Notices Delivered              | ed/Scheduled     | 41     | 95%                |
| RBPN Notices Delivered              | ed/Scheduled     | 41     |                    |
|                                     | Current RBPN Set | up Req | uest Setup Changes |

| Red Flag Alert Status                                                                        |           | #                | %   |
|----------------------------------------------------------------------------------------------|-----------|------------------|-----|
| Total Applicants With Red Flag                                                               | 38        | 46               |     |
| Red Flag Clear & Cautions                                                                    |           | 9                | 24% |
| Red Flag Alerts                                                                              |           | 29               | 76% |
| Alerts Unresolved                                                                            | View/Edit | 27               |     |
| Alerts Resolved                                                                              |           | 2                |     |
|                                                                                              |           |                  |     |
| Consumer Alerts                                                                              |           |                  |     |
| Consumer Alerts Fraud Victim and Security Alerts                                             | View      | 1                |     |
| Consumer Alerts<br>Fraud Victim and Security Alerts<br>Active Duty Alerts                    | View      | 1<br>0           |     |
| Consumer Alerts Fraud Victim and Security Alerts Active Duty Alerts D Verifications          | View      | 1<br>0<br>#      | %   |
| Consumer Alerts Fraud Victim and Security Alerts Active Duty Alerts D Verifications Complete | View      | 1<br>0<br>#<br>0 | %   |

| Out of Wallet Authentication        | on Program Monite |      |
|-------------------------------------|-------------------|------|
|                                     | #                 |      |
| Total Applicants                    | 42/29             |      |
|                                     | #                 | %    |
| Total Applicants with OOW Presented | 42                | 100% |
| Applicants Passed                   | 3                 | 7%   |
| Applicants Failed                   | 0                 | 0%   |
| Authentication Abandoned            | 3                 | 7%   |
| Questions Unavailable               | 36                | 86%  |

| OFAC Compliance            |  |    |    |  |
|----------------------------|--|----|----|--|
| DFAC Status                |  | #  | %  |  |
| Total Applicants With OFAC |  | 39 |    |  |
| OFAC Alerts                |  | 0  | 0% |  |
| OFAC Unresolved            |  | 0  |    |  |
| OFAC Resolved              |  | 0  |    |  |

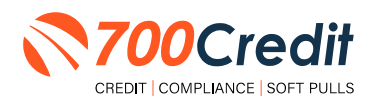

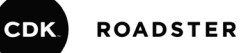

#### **Managing Users**

You can add, edit or delete users who have access to your customer, credit and lead information through the following process:

- 1. Log in to 700Dealer.com
- 2. Click on the "Users" link in the left-hand navigation bar
- 3. To edit a user's credentials, click the "Edit" link on the right
- 4. To delete a user, click the "Delete" link on the right
- 5. To create a new user, click on the "Copy" link on the right.

| ministration   |                                   |                            |              |              |        |                                   | Search       |      | Go                   |
|----------------|-----------------------------------|----------------------------|--------------|--------------|--------|-----------------------------------|--------------|------|----------------------|
| t Profile      | <ul> <li>Hide Inactive</li> </ul> |                            |              |              |        |                                   |              | -    |                      |
| Invoicing      | UserID                            | Name                       | Usert.evel   | UserType     | Status | Dealer                            | City         | Stat | Action               |
| ecurity        | cartercountydcjcudl               | CU DL Interface            | Dealer User  | Gateway User | Active | Carter County Dodge Chrysler Jeep | Ardmore      | OK   | Edit   Delete   Copy |
| rs             | cartercountydcjdc                 | Elend Solutions Interface  | Dealer User  | Gateway User | Active | Carter County Dodge Chrysler Jeep | Ardmore      | OK   | Edit   Delete   Copy |
| 6              | cartercountydcpq                  | ElendSolutionsPQ Interface | Dealer User  | Gateway User | Active | Carter County Dodge Chrysler Jeep | Ardmore      | OK   | Edit   Delete   Copy |
| Levels         | cartercountyhyucudi               | CU DL Interface            | Dealer User  | Gateway User | Active | Carter County Hyundai             | Ardmore      | OK   | Edit   Delete   Copy |
| Access         | cartercountyhyudc                 | Elend Solutions Interface  | Dealer User  | Gateway User | Active | Carter County Hyundai             | Ardmore      | OK   | Edit   Delete   Copy |
| 9              | cchyundaidcpq                     | ElendSolutionsPQ Interface | Dealer User  | Gateway User | Active | Carter County Hyundai             | Ardmore      | OK   | Edit   Delete   Copy |
| Engine Magitor | fchavez                           | Frank Chavez               | Dealer Admin | ODE User     | Active | Carter County Dodge Chrysler Jeep | Ardmore      | OK   | Edit   Delete   Copy |
| 2 Leekue       | keystonechevycudl                 | CU DL Interface            | Dealer User  | Gateway User | Active | Keystone Chevrolet                | Sand Springs | OK   | Edit   Delete   Copy |
| D'LOOKOP       | keystonechevydrc                  | Drive Centric Interface    | Dealer User  | Gateway User | Active | Keystone Chevrolet                | Sand Springs | OK   | Edit   Delete   Copy |
| оае соокир     | keystonegbg                       | Gubagoo Interface          | Dealer User  | Gateway User | Active | Keystone Chevrolet                | Sand Springs | OK   | Edit   Delete   Copy |
| 1.1            |                                   |                            |              |              | 12     |                                   |              |      |                      |

When you click on "**Edit**", you will be brought to a screen where you can make changes to the information.

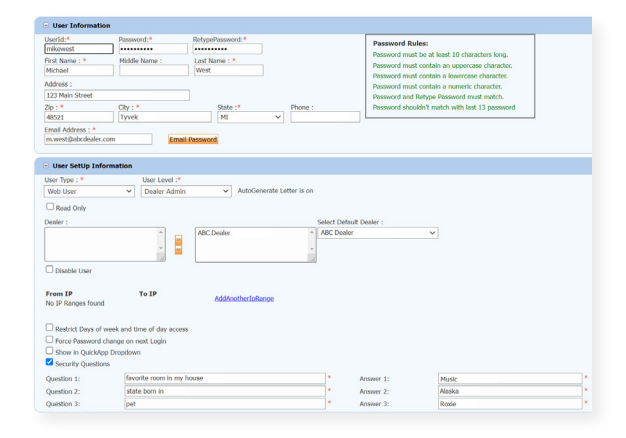

## **Creating a New User**

| Account Profile      | A Hide Inactive     |                            |              |              |        |                                   |              |       |                      |
|----------------------|---------------------|----------------------------|--------------|--------------|--------|-----------------------------------|--------------|-------|----------------------|
| Online Invoicing     | UserID              | Name                       | lisert evel  | liserType    | Status | Dealer                            | City         | State | Action               |
| ite security         | cartercountydcjcudl | CU DL Interface            | Dealer User  | Gateway User | Active | Carter County Dodge Chrysler Jeep | Ardmore      | OK    | Edit   Dele e   Copy |
| lealers              | cartercountydcidc   | Elend Solutions Interface  | Dealer User  | Gateway User | Active | Carter County Dodge Chrysler Jeep | Ardmore      | OK    | Edit   Dele e   Copy |
| sers                 | cartercountydcpg    | ElendSolutionsPQ Interface | Dealer User  | Gateway User | Active | Carter County Dodge Chrysler Jeep | Ardmore      | OK    | Edit   Dele e   Copy |
| ser Levels           | cartercountyhyucudi | CU DL Interface            | Dealer User  | Gateway User | Active | Carter County Hyundai             | Ardmore      | OK    | Edit   Dele e   Copy |
| ata Access           | cartercountyhyudc   | Elend Solutions Interface  | Dealer User  | Gateway User | Active | Carter County Hyundai             | Ardmore      | OK    | Edit   Dek           |
| ottors               | cchyundaidcpq       | ElendSolutionsPQ Interface | Dealer User  | Gateway User | Active | Carter County Hyundai             | Ardmore      | OK    | Edit   Dek           |
| radit Engine Meniter | fchavez             | Frank Chavez               | Dealer Admin | ODE User     | Active | Carter County Dodge Chrysler Jeep | Ardmore      | OK    | Edit   Dek :   Copy  |
| edit Engine wonkor   | keystonechevycudi   | CU DL Interface            | Dealer User  | Gateway User | Active | Keystone Chevrolet                | Sand Springs | OK    | Edit   Dek           |
| terit) Lookup        | keystonechevydrc    | Drive Centric Interface    | Dealer User  | Gateway User | Active | Keystone Chevrolet                | Sand Springs | OK    | Edit   Dele e   Copy |
| ubcode Lookup        | keystonegbg         | Gubagoo Interface          | Dealer User  | Gateway User | Active | Keystone Chevrolet                | Sand Springs | OK    | Edit   Dele e   Copy |
| .pup<br>AS Detail    | -                   |                            |              |              | 12     |                                   |              |       |                      |

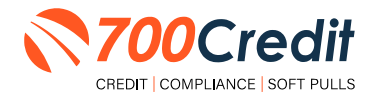

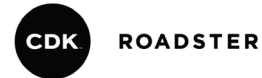

To create a new user, it is easiest to find a similar user id, and select the "Copy" action, as highlighted in the previous step.

You can then fill in the new user information and make any changes in the setup necessary.

| UserId:*                                                                                                    | Password:* R                                                                                                    | etypePassword:*       |              | Password Rules:                              |                                                        |  |
|----------------------------------------------------------------------------------------------------|----------------------------------------------------------------------------------------------------|-----------------------|--------------|----------------------------------------------|--------------------------------------------------------|--|
| irst Name : *                                                                                                 | Middle Name :                                                                                                    | ast Name : *          |              | Password must be at<br>Password must contain | least 10 characters long.<br>n an uppercase character. |  |
| Vidross -                                                                                                    |                                                                                                    |                       |              | Password must contai                         | n a lowercase character.                               |  |
| 123 Main Street                                                                                               |                                                                                                    |                       |              | Password must contai                         | n a numeric character.                                 |  |
| 5p : *                                                                                                    | City : *                                                                                                    | State :* Ph           | one :        | Password shouldn't m                         | atch with last 13 password                             |  |
| 48521                                                                                                    | Tyvek                                                                                                    | MI Y                  |              | ]                                            |                                                        |  |
| Email Address : *                                                                                             |                                                                                                    |                       |              | -                                            |                                                        |  |
|                                                                                                    | Email Pa                                                                                                    | ssword                |              |                                              |                                                        |  |
| User SetUp Inf                                                                                                | ormation                                                                                                    |                       |              |                                              |                                                        |  |
| User Type : *                                                                                                 | User Level :*                                                                                                    |                       |              |                                              |                                                        |  |
| Web User                                                                                                    | ✓ Dealer Admin                                                                                                    | ✓ AutoGenerate Letter | is on        |                                              |                                                        |  |
| D Parad Only                                                                                                  |                                                                                                    |                       |              |                                              |                                                        |  |
| - need only                                                                                                   |                                                                                                    |                       |              |                                              |                                                        |  |
| Dealer :                                                                                                    |                                                                                                    | ADC Daralas           | ABC Dealer   | : Dealer :                                   |                                                        |  |
|                                                                                                    | -                                                                                                    | ADL Dealer            | - Abc Dealer |                                              |                                                        |  |
| Disable User                                                                                                  |                                                                                                    |                       |              |                                              |                                                        |  |
| From IP                                                                                                    | To IP                                                                                                    | AddAnotherIpBange     |              |                                              |                                                        |  |
| no in nangeo roane                                                                                            |                                                                                                    |                       |              |                                              |                                                        |  |
| Restrict Days of                                                                                              | week and time of day access                                                                                          |                       |              |                                              |                                                        |  |
| Restrict Days of     Force Password                                                                           | week and time of day access<br>change on next Login                                                                  |                       |              |                                              |                                                        |  |
| Restrict Days of     Force Password     Show in QuickAp                                                       | week and time of day access<br>change on next Login<br>ip Dropdown                                                   |                       |              |                                              |                                                        |  |
| Restrict Days of Force Password Show in QuickAp Security Questio                                              | week and time of day access<br>change on next Login<br>ip Dropdown<br>ns                                             |                       |              |                                              |                                                        |  |
| Restrict Days of Force Password Show in QuickAp Security Questio Question 1:                                  | week and time of day access<br>change on next Login<br>ip Dropdown<br>ns<br>favorite room in my hou                  | 50 St                 |              | Answer 1:                                    | Music                                                  |  |
| Restrict Days of     Force Password     Show in QuickAp     Security Question     Question 1:     Question 2: | week and time of day access<br>change on next Login<br>up Dropdown<br>ns<br>favorite room in my hou<br>state born in | 56                    | *            | Answer 1:<br>Answer 2:                       | Music<br>Alaska                                        |  |

## **Viewing Invoices**

Dealers can also view their monthly invoices online by selecting the "**Online Invoicing**" tab in the left-hand menu.

| Administration                     | Invoice Date: 11-11-2018 •                                   | Monthly Bills are available for 6 months              |                                         |
|------------------------------------|--------------------------------------------------------------|-------------------------------------------------------|-----------------------------------------|
|                                    | Billing Summary                                              |                                                       |                                         |
| Online Invoicing                   |                                                              |                                                       |                                         |
| Site security                      | Invoice Number: 605347                                       | 121                                                   | Forms                                   |
| Dealers                            | Past Due Balance                                             | \$0.00                                                | 200Czedit Wy Form                       |
| Users                              | Current Activity                                             | \$1295.30                                             | ACH One Time Payment Authorization Form |
| Data Access                        |                                                              |                                                       | CC One Time Payment Authorization Form  |
| Letters                            | Invoice Total                                                | \$1295.30                                             | SaleRep: MORRI & ASSOCIATES LLC         |
| Credit Engine Monitor              |                                                              |                                                       | NAD#: NE07GE                            |
| UserID Lookup                      | Online Payments                                              | \$0.00                                                |                                         |
| <ul> <li>Subcode Lookup</li> </ul> | Auto Payments                                                | \$0.00                                                |                                         |
| Popup                              |                                                              |                                                       |                                         |
| DAS Detail                         |                                                              |                                                       |                                         |
|                                    | Balance due by 12/11/2018                                    | \$1295.30                                             |                                         |
| Applicant List                     |                                                              |                                                       |                                         |
| New Applicant                      | Manage Profiles                                              | Pay Now                                               |                                         |
| Compliance                         | Payments made over phone or through ma                       | after invoice date are not reflected in BALANCE shown | n here                                  |
| f Usage Analysis                   |                                                              |                                                       |                                         |
| Administration                     | Invoice Details                                              |                                                       |                                         |
| Dealer<br>Summit                   | ELK GROVE KIA<br>8400 LAGUNA GROVE DR<br>ELK GROVE CA \$5757 | INVOICE                                               | <b>700</b> Credit                       |
| medioren nom.                      | Incrise Number 005247                                        |                                                       | D                                       |

You should have been sent your <u>700Dealer.com</u> login credentials in one of our welcome emails to you. If you cannot locate your credentials or have any questions, you may send us an email or give us a call at the following: Support: (866) 273-3848 (Option 4) or <u>support@700Credit.com</u>.

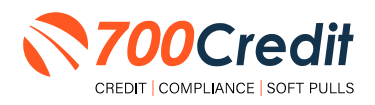